# TELE System Wi-Ily 0.1 – Adattatore Ethernet-Wireless Configurazione manuale con Windows Vista o 7

L'installazione dell'adattatore Ethernet-Wireless *Wi-Ily 0.1* è studiata per risultare estremamente semplice.

### **AVVERTENZE**

- Prima di configurare il dispositivo consigliamo di leggere attentamente le istruzioni cartacee e quelle avanzate all'interno del CD in dotazione.
- Nel caso di collegamento ad una rete wireless aziendale, si consiglia di chiedere informazioni e supporto ai gestori della stessa rete.
- TELE System Electronic non è responsabile di eventuali inconvenienti di accesso alla rete causati da un'errata configurazione.

Nel caso si disponga di un router con supporto della funzione WPS, la configurazione sarà molto veloce e completamente automatica: <u>seguire le istruzioni del manuale in dotazione</u>. In caso contrario, sarà necessario una configurazione manuale tramite computer, effettuabile in pochi semplici passaggi descritti di seguito.

# Passo 1. Connessione fisica del dispositivo al computer

Connettere tra loro le porte Ethernet dell'adattatore Ethernet-Wireless **Wi-lly 0.1** e del computer col cavo di rete giallo in dotazione, poi collegare il **Willy 0.1** alla rete elettrica tramite l'alimentatore dedicato.

# Passo 2. Assegnazione indirizzo IP al computer

L'indirizzo IP del **Wi-IIy 0.1**, di tipo IPv4, è impostato di fabbrica al valore *192.168.1.100*. Dapprima è quindi necessario impostare l'indirizzo IP della connessione LAN del computer ad un valore appartenente alla stessa famiglia di indirizzi di rete del **Wi-IIy 0.1**, ovvero *192.168.1.x*, dove *x* è un numero intero compreso tra 101 e 255 (esempio: *192.168.1.101*).

| Faglia/segmento di rete |     |   | Possibili indirizzi da assegnare al computer |
|-------------------------|-----|---|----------------------------------------------|
| 192                     | 168 | 1 | 101÷255                                      |

2.a. Accedere al Pannello di controllo del computer seguendo il percorso start > Pannello di controllo

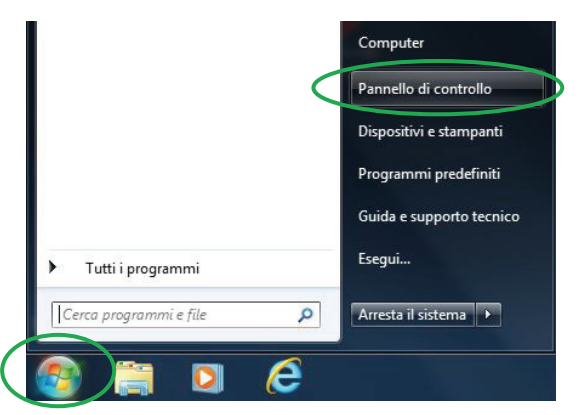

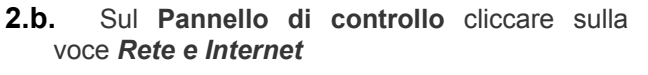

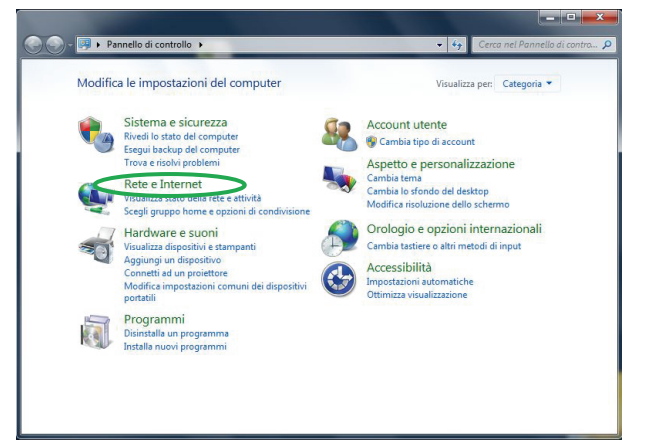

2.c. Sulla finestra Rete e Internet cliccare sulla voce Centro connessioni di rete e condivisione
 2.d. Nel Centro connessioni di rete e condivisione cliccare sulla cliccare su Connessione alla rete locale (LAN)

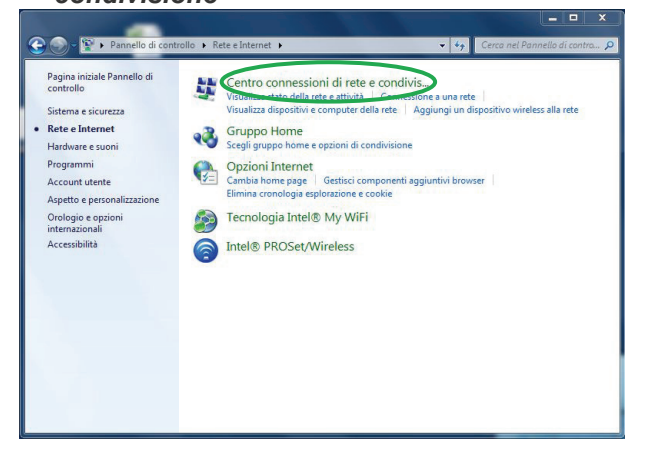

Cliccare su Connessione alla rete locale (LAN)

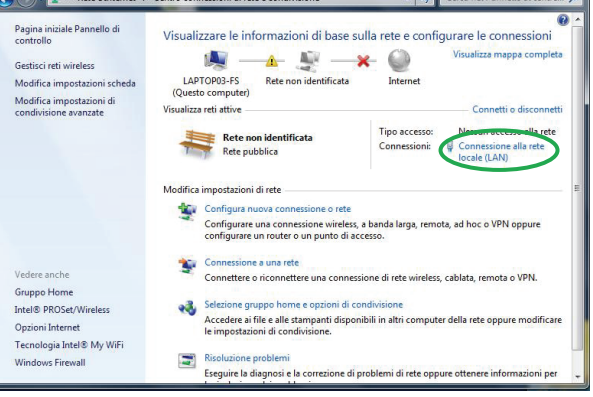

locale (LAN) cliccare su Proprietà

| Connessione —   |               |                          |
|-----------------|---------------|--------------------------|
| Connettività IF | v4:           | Nessun accesso alla rete |
| Connettività IF | Pv6:          | Nessun accesso alla rete |
| Stato supporte  |               | Abilitato                |
| Durata:         |               | 02:54:07                 |
| Velocità:       |               | 100.0 Mbps               |
| Dettagii        |               |                          |
| Attività        |               |                          |
| Attività        | Inviati —     | Ricevuti                 |
| Attività        | Inviati — 607 | Ricevuti                 |

2.e. Nella finestra Stato di Connessione alla rete 2.f. Nella finestra Proprietà - Connessione alla rete locale (LAN) cliccare su Protocollo internet versione 4 (TCP/IPv4) e poi su Proprietà

| Rete Condivisione                       |                                                                     |        |
|-----------------------------------------|---------------------------------------------------------------------|--------|
| Connetti tramite:                       |                                                                     |        |
| Realtek PCle                            | GBE Family Controller                                               |        |
|                                         | Cor                                                                 | figura |
| La connessione utiliz                   | za gli elementi seguenti:                                           | -      |
|                                         | e file e stampanti per reti Microsoft                               |        |
| Protocolle le                           | nternet versione C (TCP/IPv6)                                       | . 6    |
| Protocollo Ir                           | nternet versione 4 (TCP/IPv4)                                       |        |
| Driver di 1/C                           |                                                                     |        |
| Installa                                | Disinstalla                                                         | prietà |
| Descrizione                             |                                                                     |        |
| TCP/IP. Protocolle<br>comunicazione tra | o predefinito per le WAN che perme<br>a diverse reti interconnesse. | tte la |
|                                         |                                                                     |        |
|                                         |                                                                     |        |
|                                         |                                                                     |        |

- Nella finestra Proprietà Protocollo Internet versione 4 (TCP/IPv4), annotare lo stato della 2.g. configurazione IP (automatica o manuale) e gli eventuali valori di tutti gli indirizzi statici assegnati in precedenza, per poterli ripristinare al termine della configurazione del Wi-Ily 01 (vedi Passo 4.).
- 2.h. seguente indirizzo IP, quindi immettere nel campo Indirizzo IP l'indirizzo IP da assegnare al PC con i criteri descritti inizialmente (esempio: 192.168.1.101) ed impostare la Subnet mask a 255.255.255.0. Lasciare invece vuoti i campi Gateway predefinito, Server DNS Predefinito e Server DNS alternativo. Infine premere OK per confermare.
- Selezionare quindi l'opzione Utilizza il 2.i. Fare click su Chiudi della maschera Propriertà - Connessione alla rete locale (LAN) per applicare l'impostazione.

| enerale                                                                                                    |                                             |                                 |                   |                  |
|----------------------------------------------------------------------------------------------------|---------------------------------------------|---------------------------------|-------------------|------------------|
| È possibile ottenere l'assegnazione aut<br>rete supporta tale caratteristica. In ca<br>richiedere all'amministratore di rete le i | comatica del<br>so contrario<br>mpostazioni | lle impo<br>o, sarà<br>i IP cor | necessa<br>rette. | IP se la<br>ario |
| Ottieni automaticamente un indiri                                                                                                 | zzo IP                                      |                                 |                   |                  |
| Otilizza il seguente indirizzo IP:                                                                                                |                                             |                                 | -                 |                  |
| Indirizzo IP:                                                                                                    | 192 . 16                                    | 8.1                             | . 101             |                  |
| Subnet mask:                                                                                                    | 255 . 25                                    | 5.25                            | 5.0               | /                |
| Gateway predefinito:                                                                                                    |                                             |                                 |                   |                  |
| Ottioni indivine conver DNC suter                                                                                                 | asticamente                                 |                                 |                   |                  |
| Utilizza i seguenti indirizzi server []                                                                                           | ONS:                                        |                                 |                   |                  |
| Server DNS preferito:                                                                                                    |                                             |                                 |                   |                  |
| Server DNS alternativo:                                                                                                    | •<                                          |                                 |                   |                  |
| Convalida impostazioni all'uscita                                                                                                 |                                             |                                 | Avan              | zate             |
|                                                                                                    | -                                           |                                 |                   |                  |

| Jere.                   | Condivisione                                            |                           |                                    |
|-------------------------|---------------------------------------------------------|---------------------------|------------------------------------|
| Conn                    | etti tramite:                                           |                           |                                    |
| <b>P</b>                | Realtek PCIe G                                          | BBE Family Controller     |                                    |
|                         |                                                         |                           | Configura                          |
| La co                   | onnessione utilizz                                      | a gli elementi seguenti:  | oorniguru                          |
|                         | 🖳 Client per ret                                        | i Microsoft               |                                    |
|                         | Deterministic                                           | Network Enhancer          |                                    |
|                         | Trend Micro                                             | NDIS 6.0 Filter Driver    |                                    |
|                         | Les Ituita di nian                                      | ificazione nacchetti (JoN |                                    |
| •                       |                                                         | III                       | •                                  |
|                         | Installa                                                | Disinstalla               | Proprietà                          |
| <ul> <li>Der</li> </ul> | Installa                                                | Disinstalla               | Proprietà                          |
| - Der                   | Installa<br>scrizione                                   | Disinstalla               | Proprietà<br>a risorse in una rete |
| - Der<br>Co<br>Mi       | Installa<br>scrizione<br>onsente al proprio<br>crosoft. | Disinstalla               | Proprietà<br>a risorse in una rete |
| - De:<br>Co<br>Mi       | Installa<br>scrizione<br>onsente al proprio<br>crosoft. | Disinstalla               | Proprietà                          |
| - Dee<br>Co<br>Mi       | Installa<br>scrizione<br>onsente al proprio<br>crosoft. | Disinstalla               | Proprietà                          |

# Passo 3. Connessione del dispositivo alla rete Wi-Fi

- **3.a.** Aprire un programma per la navigazione Internet del computer come Internet Explorer.
- **3.b.** Digitare l'indirizzo web *http://192.168.1.100*, **3.c.** corrispondente all'indirizzo IP del *Wi-Ily 0.1*, e premere Invio sulla tastiera del computer. Si accederà così alla maschera di configurazione dell'adattatore Ethernet-WiFi.
- .c. Nella parte superiore della pagina, denominata Wireless AP List, appariranno tutte le reti Wi-Fi rilevate dal dispositivo. Selezionare la propria rete, inserire la relativa password di protezione (se definita) nel campo *PreSharedKey*, quindi cliccare sul pulsante *Connect*.

| 🔿 🍊 http://192.168.1.  | 100/                | X D S + Q     | 🙆 QuickStart | ×                  | _                             | _       |                      |
|------------------------|---------------------|---------------|--------------|--------------------|-------------------------------|---------|----------------------|
| Modifica Visualizza Pi | eferiti Strumenti ? |               |              |                    |                               |         |                      |
| LE System              | Wireless Et         | hernet Adapte | r            |                    |                               | P Help  | 👸 Advanced           |
| Wireless AP            | List                |               | Security     | Channel            | Signal(%)                     | Mode    | Retresh Help         |
| Guest                  |                     | <u> </u>      | WPA2-PSK     | 1                  | 100%                          | 11b/a/n | (0 p))               |
| APtec24                |                     | -torre        | WPA-PSK      | 6                  | 100%                          | 11b/g/n | ແຈມ                  |
| Guest                  |                     | â             | WPA2-PSK     | 13                 | <b>111</b> 24%                | 11b/g/n | (ແ <sub>ຊ້</sub> ານ) |
|                        |                     |               |              |                    |                               |         |                      |
|                        |                     |               |              |                    |                               |         |                      |
|                        |                     |               |              |                    |                               |         |                      |
|                        |                     |               |              |                    |                               |         |                      |
|                        |                     |               |              |                    |                               |         |                      |
| Settings               | PreSharedKey        |               |              | * (8+63 bits 45CII | thereafter or 64 hits Hey che | ranteri |                      |
|                        | . i Soliareortej.   |               |              | to ao mis Room     |                               |         | Connect              |
|                        |                     |               |              |                    |                               |         |                      |
| Connection S           | SSID:               |               |              |                    |                               |         | Disconnect Help      |
|                        | Mac Address:        |               |              |                    |                               |         |                      |

**3.d.** A connessione avvenuta, nella parte inferiore denominata **Connection Status**, in corrispondenza dell'omonimo parametro, apparirà la dicitura *Connected*, mentre sul *Wi-IIy 0.1* si illuminerà l'indicatore **WLAN/WPS**.

| Wireless AP List   |          |          |                     |              |                           |         | Refresh Help    |
|--------------------|----------|----------|---------------------|--------------|---------------------------|---------|-----------------|
| SSID               |          | Security | Channel             |              | Signal(%)                 | Mode    | Network         |
| Guest              | <u> </u> | WPA2-PSK | 1                   | attl         | 100%                      | 11b/g/n | (((4)))         |
| APtec24            | Bore     | WPA-PSK  | 6                   | attl         | 100%                      | 11b/g/n | (ແຈກ)           |
| Guest              | <u> </u> | WPA2-PSK | 13                  | all          | 29%                       | 11b/g/n | (ແຈກ)           |
| 101                | <b></b>  | Open     | 13                  | all          | 29%                       | 11b     | ແດ້ມານ          |
|                    |          |          |                     |              |                           |         |                 |
|                    |          |          |                     |              |                           |         |                 |
|                    |          |          |                     |              |                           |         |                 |
|                    |          |          |                     |              |                           |         |                 |
|                    |          |          |                     |              |                           |         |                 |
|                    |          |          |                     |              |                           |         |                 |
|                    |          |          |                     |              |                           |         |                 |
| Received           |          |          | 1 (0, 63 bits (CC)) | abaractor a  | r 6.4 bits Liev shorostor | 6       |                 |
| Presharedkey.      |          |          | te-03 bits ASCI     | character, o | i ov ons mex character,   |         | Connect         |
|                    |          |          |                     |              |                           |         |                 |
| Orange the Otation |          |          |                     |              |                           |         | Disconnect Help |
| Connection Status  |          |          |                     |              | Quest                     |         |                 |
| SSID:              |          |          |                     |              | Guest                     |         |                 |

# Passo 4. Ripristino indirizzo IP del computer

Accedere nuovamente alla finestra **Proprietà - Protocollo Internet versione 4 (TCP/IPv4)** come da istruzioni riportate nel **Passo 2** e ripristinare la configurazione IP originale del computer (assegnazione IP dinamica o statica).

# Passo 5. Verifica navigazione internet

Con l'ausilio del browser internet del computer, verificare la corretta navigazione tramite il *Wi-Ily 0.1* digitando gli indirizzi di alcune note pagine web attive, ad esempio <u>www.telesystem-world.com</u> oppure <u>www.fuba.com</u>.

### AVVERTENZA

Se al termine della procedura non fosse ancora possibile collegarsi alla rete internet e navigare, consigliamo di rivolgersi ad un installatore specializzato.